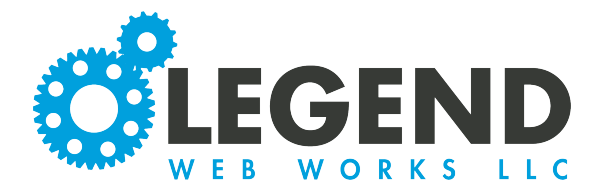

This is a walkthrough on how to update your Sponsor Slider.

1. At the top, you will see Sponsor Title. This will be the text that displays above your Sponsor Slider.

| Sponsor Title  | Test |    |
|----------------|------|----|
| Create Sponsor |      | XX |

2. To create a new sponsor, select the Create Sponsor button.

3. This will populate a new image block where you will be able to upload your sponsor image.

| Sponsor - Editing New |   |                  |    |  | Ľ | 0     |     |
|-----------------------|---|------------------|----|--|---|-------|-----|
| Header                |   |                  |    |  |   |       |     |
| Ø 🕅                   |   |                  |    |  |   | advan | ced |
|                       |   |                  |    |  |   |       |     |
|                       | ß |                  |    |  |   |       |     |
|                       |   |                  |    |  |   |       |     |
|                       |   |                  |    |  |   |       |     |
|                       |   |                  |    |  |   |       |     |
|                       |   |                  |    |  |   |       |     |
|                       |   | upload new image | ge |  |   |       |     |
|                       |   |                  |    |  |   |       |     |
|                       |   |                  |    |  |   |       |     |

4. To begin, select the Upload New Image button and choose an image from your device.

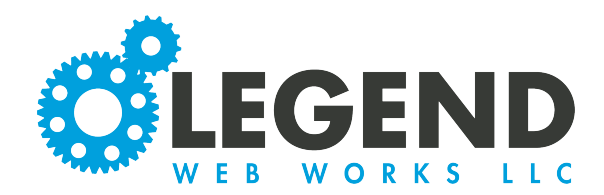

5. After your image is uploaded, you will see a preview of the image.

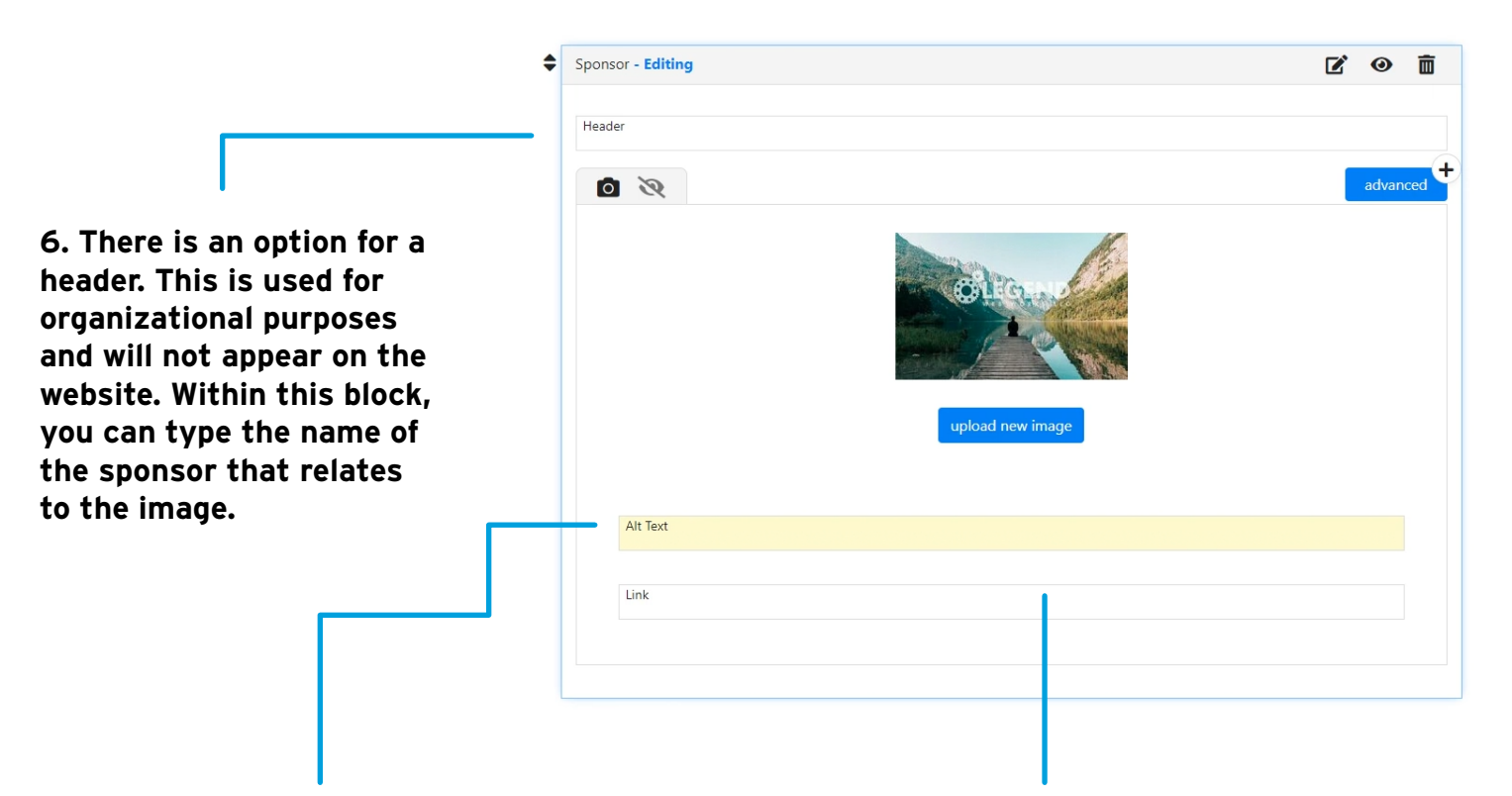

7. Next, you will input alternative text. This is a short descroption of what the image is of or what is happening in the image. This is important in case someone is using a screen reader to read the website back to them. 8. Lastly, there is an option to insert a hyperlink to redirect the site user when they click on the image.

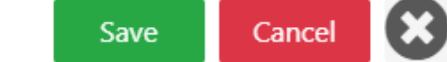

9. When you are done, select Save.

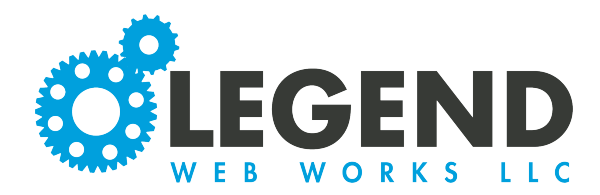

10. You will then see a list of all of your sponsors.

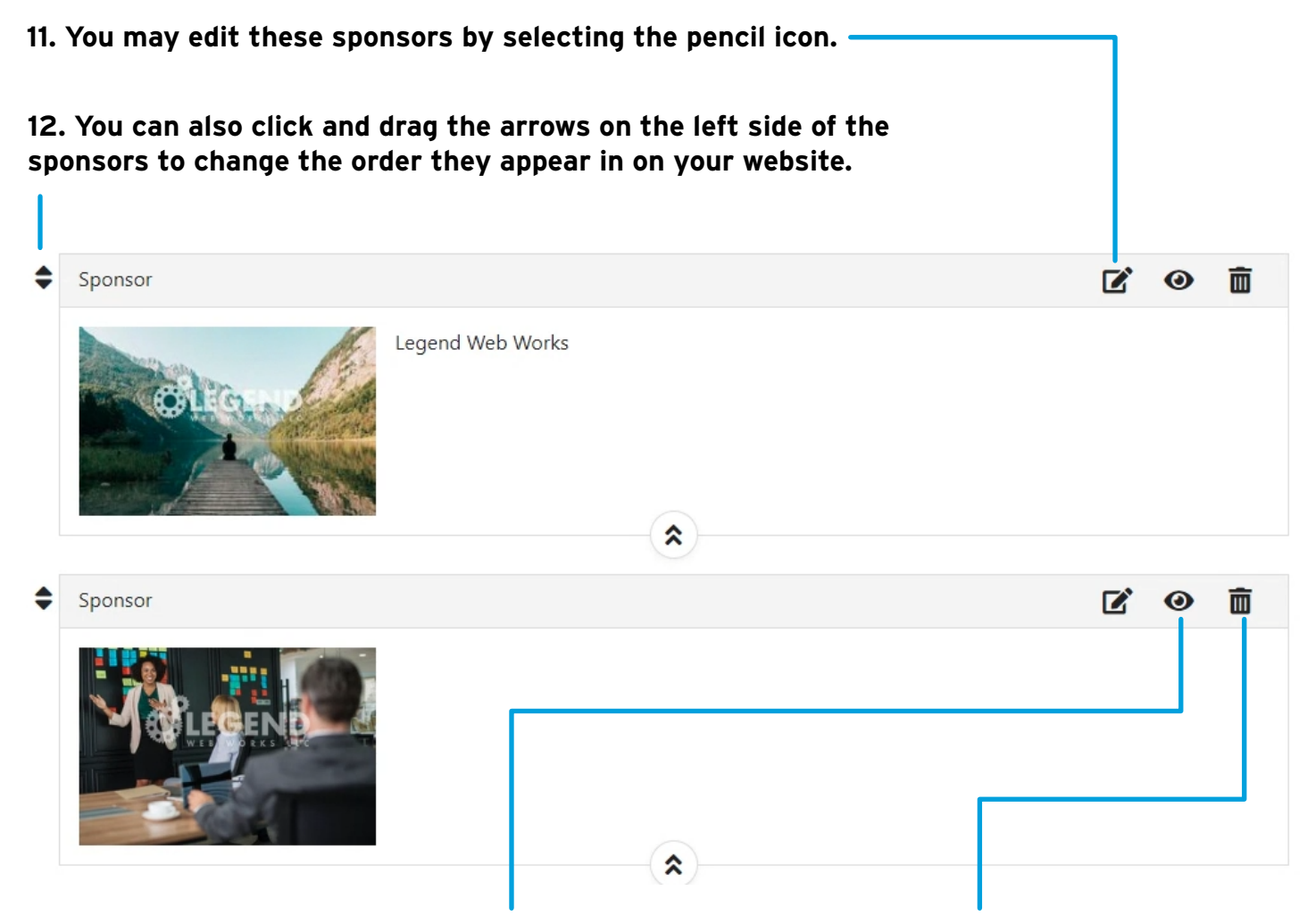

13. You can click the eye on the right side to hide the sponsor. You can click again to make it appear. The only person who can view hidden sponsors are those logged into the admin tools. 14. Lastly, you can use the trash can icon to delete the sponsor.

For any additional questions please contact support or your new development manager.